| Chapter 1 Solution Combinations                                          | 4  |
|--------------------------------------------------------------------------|----|
| 1.1 ANRP Camera + NVR                                                    | 4  |
| 1.1.1 Topology                                                           | 4  |
| 1.1.2 Models and software version requirement:                           | 4  |
| 1.2 ANPR Camera + VMS                                                    | 4  |
| 1.2.1 Topology                                                           | 5  |
| 1.3 ANPR Camera + NVR + VMS                                              | 5  |
| 1.3.1 Topology                                                           | 5  |
| 1.3.2 Models and software version requirement:                           | 5  |
| Chapter 2 ANPR Camera Installation Specifications                        | 6  |
| 2.1 Camera Installation Angle                                            | 6  |
| 2.2 Camera Installation Height                                           | 7  |
| 2.3 Camera Lens Selection                                                | 8  |
| 2.4 License plate tilt angle                                             | 8  |
| Chapter 3 Configurations                                                 | 8  |
| 3.1 Set ANRP Function via Camera Web Configuration Interface             | 9  |
| Steps:                                                                   | 9  |
| 3.2 Set ANRP Function via NVR Web Configuration Interface                | 13 |
| 3.3 Set ANRP Function via iVMS-4200                                      | 14 |
| Steps:                                                                   | 14 |
| 3.4 Set ANRP Function via NVR Local Configuration Interface with GUI 3.0 | 16 |
| Preparations:                                                            | 16 |
| Steps:                                                                   | 16 |
| 3.5 Set ANRP Function via NVR Local Configuration Interface with GUI 4.0 | 17 |
| Preparations:                                                            | 17 |
| Steps:                                                                   | 17 |
| 3.6 Method to check ANPR picture pixels                                  | 18 |
| Steps:                                                                   | 18 |
| Chapter 4 Performance                                                    | 19 |
| 4.1 Search ANRP pictures & videos via Camera Web Configuration Interface | 19 |
| Steps:                                                                   | 19 |

| 4.2 Search ANRP pictures & videos via iVMS-4200                                       | 20 |
|---------------------------------------------------------------------------------------|----|
| Steps:                                                                                | 20 |
| 4.3 Search ANRP pictures & videos via NVR Local Configuration Interface with GUI 3.0. | 22 |
| Steps:                                                                                | 22 |
| 4.4 Search ANRP pictures & videos via NVR Local Configuration Interface with GUI 4.0  | 24 |
| Steps:                                                                                | 24 |
| Chapter 5 Appendix                                                                    | 28 |

# **ANPR Solution Guidance**

| Created Date | Content     | Editor                       |
|--------------|-------------|------------------------------|
| 20180409     | Newly added | jianghuaiyu@hikvision.com.cn |
| 20180511     | Edited      | jianghuaiyu@hikvision.com.cn |
|              |             |                              |

# **Chapter 1 Solution Combinations**

# 1.1 ANRP Camera + NVR

In this solution, we can use the ANPR camera to capture & save the license plate pictures, and use the NVR to save both the license plate pictures & videos.

# 1.1.1 Topology

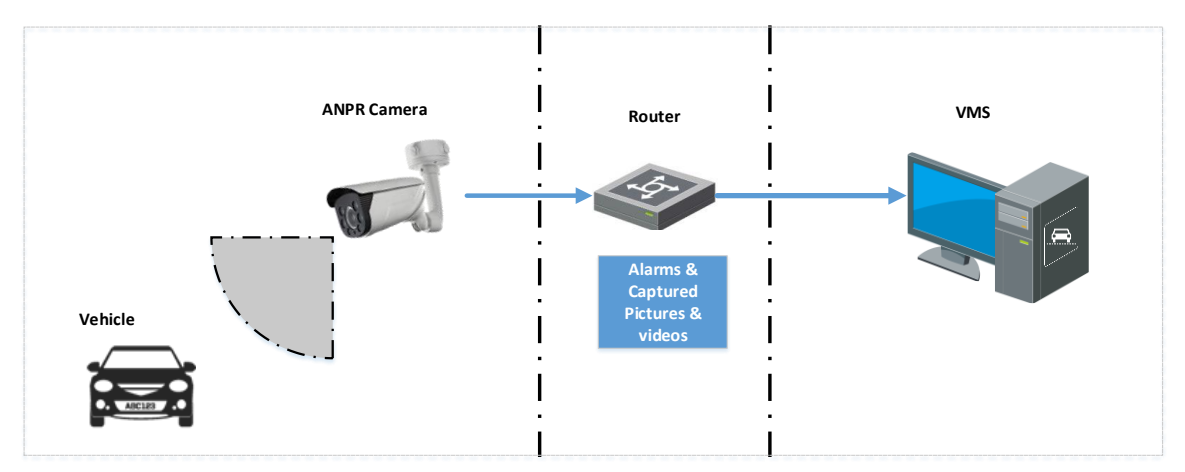

## **1.1.2 Models and software version requirement:**

|        | Model                 | Version                 |  |
|--------|-----------------------|-------------------------|--|
|        | DS-2CD4X26FWD/P       | Latest baseline version |  |
| Camera | iDS-2CD8626G0/P       | Latest baseline version |  |
|        | DS-2CD7A26G0/P-IZ(H)S | Latest baseline version |  |
| NVR    | –E/-K/-I series       | Latest baseline version |  |
| AI NVR | All series            | Latest baseline version |  |

## 1.2 ANPR Camera + VMS

In this solution, we can use the ANPR camera to capture & save the license plate pictures, and use the VMS to save both the license plate pictures & videos.

# 1.2.1 Topology

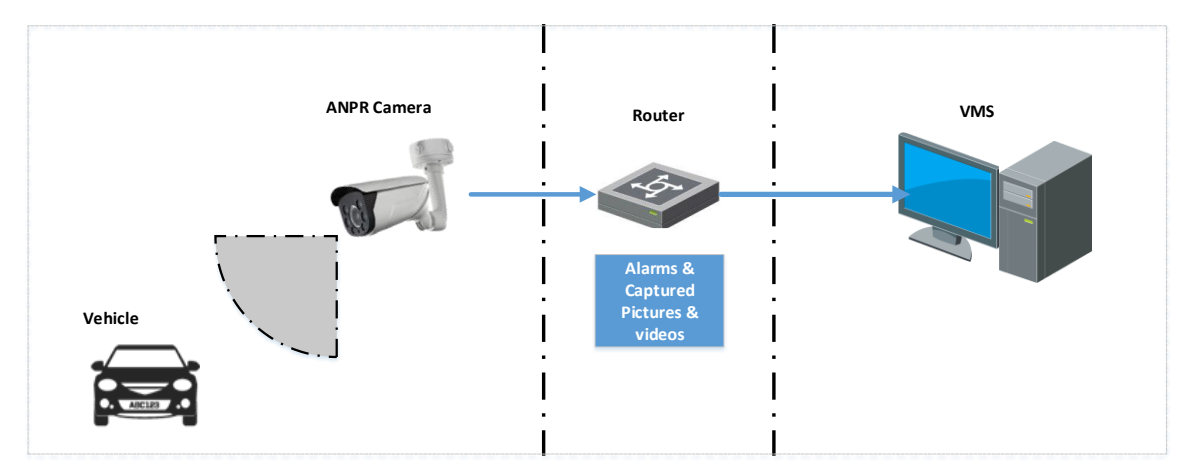

# 1.2.2 Models and software version requirement:

|        | Model                 | Version                 |
|--------|-----------------------|-------------------------|
| Camera | DS-2CD4X26FWD/P       | Latest baseline version |
|        | iDS-2CD8626G0/P       | Latest baseline version |
|        | DS-2CD7A26G0/P-IZ(H)S | Latest baseline version |
| VMS    | iVMS-4200             | Latest baseline version |

# 1.3 ANPR Camera + NVR + VMS

In this solution, we can use the ANPR camera to capture & save the license plate pictures, and use either the NVR or VMS to save both the license plate pictures & videos.

# 1.3.1 Topology

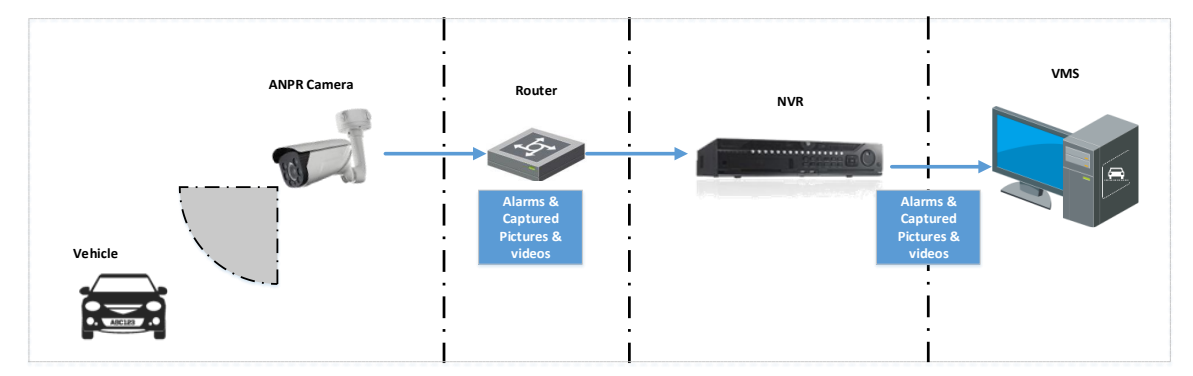

# **1.3.2** Models and software version requirement:

|        | Model           | Version                 |
|--------|-----------------|-------------------------|
| Camera | DS-2CD4X26FWD/P | Latest baseline version |
|        | iDS-2CD8626G0/P | Latest baseline version |

|        | DS-2CD7A26G0/P-IZ(H)S | Latest baseline version |
|--------|-----------------------|-------------------------|
| NVR    | –E/-K/-I series       | Latest baseline version |
| AI NVR | All series            | Latest baseline version |
| VMS    | iVMS-4200             | Latest baseline version |

# **Chapter 2 ANPR Camera Installation Specifications**

In order to have a better ANPR performance, please refer to this chapter for camera installation.

Note:

- It's recommended to cover one lane for each 2MP camera;
- It's recommended the min height of a license plate should be 20 to 30 pixels in the image captured by a 2 megapixel resolution camera.

# 2.1 Camera Installation Angle

Hikvision Automatic Number Plate Recognition cameras help users detect passing vehicles and capture the license plates. To obtain the maximum license plate recognition accuracy, you need to install the ANPR camera in a proper way to get a clear image.

Overseas Technical Support Team

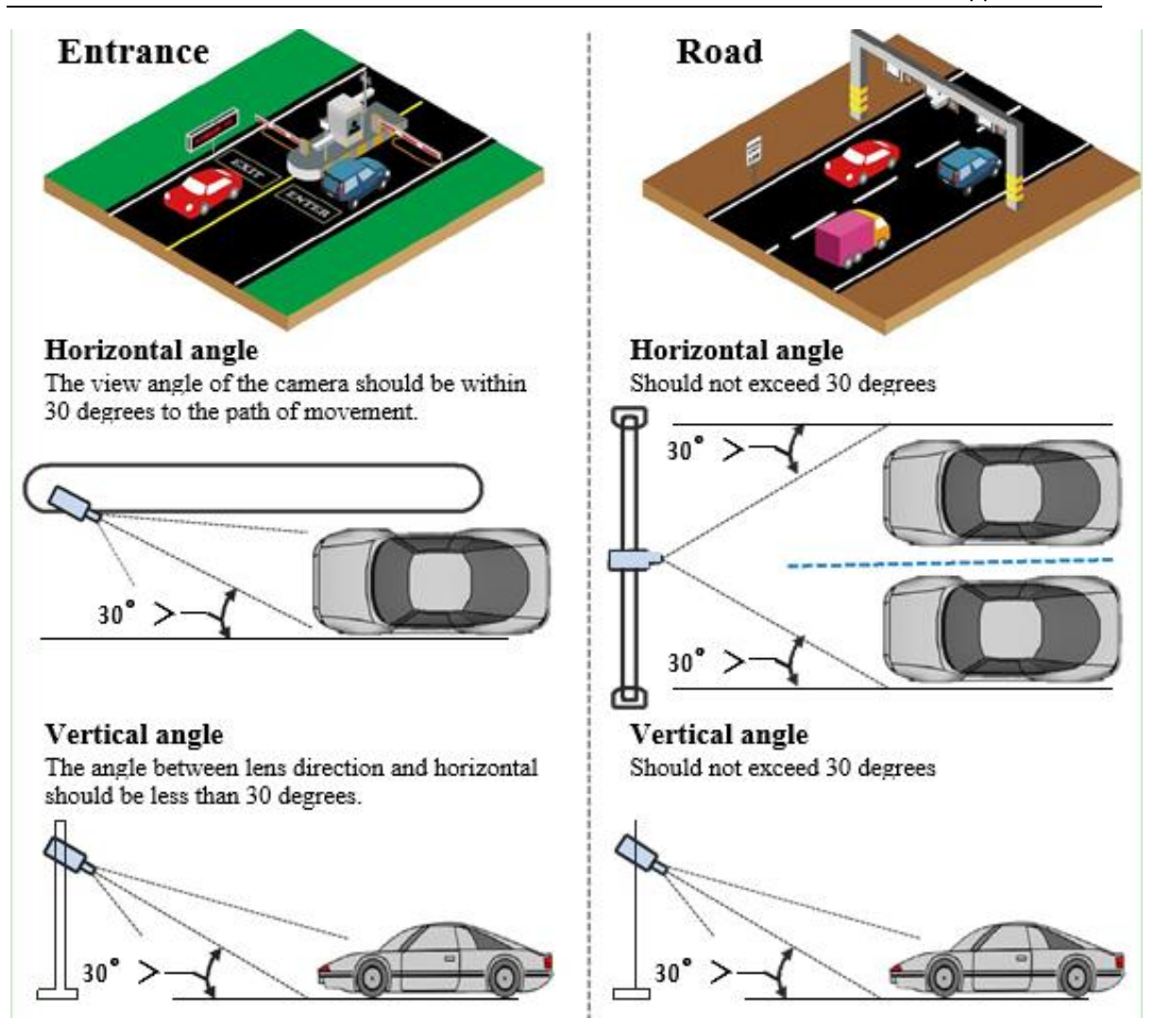

# 2.2 Camera Installation Height

The installation height (H) needs to be fixed firstly, and then the detection range

(L) could be calculated by a simple equation  $L = \tan 30^{*}H$ .

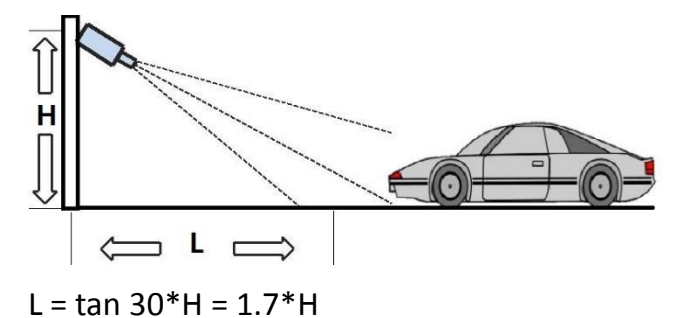

| Height(m) | Min L (m) |
|-----------|-----------|
| 1.5       | 4         |
| 2         | 4         |
| 3         | 5.1       |
| 3.5       | 6         |
| 4         | 6.8       |

Note:

For entrance application, it's better to install the camera between the height 1.5m and 4m, and ensure the detection range is no longer than 4m.

# 2.3 Camera Lens Selection

The recognition distance is based on the camera focal length. You should select a proper lens In order to get enough pixels in the frame.

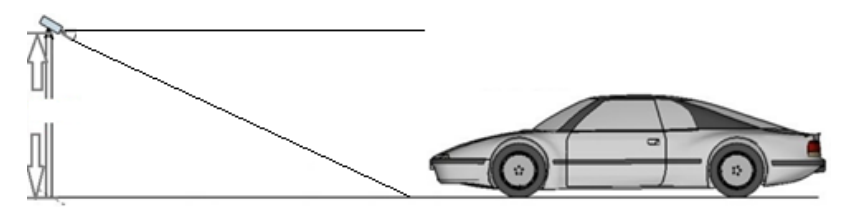

The table below is for your reference:

| Camera                | Lens(mm) | Min recognition distance (m) | Max recognition distance (m) |
|-----------------------|----------|------------------------------|------------------------------|
| DS-2CD4X26FWD/P       | 2.8~12   | 4                            | 18                           |
|                       | 3.8~16   |                              |                              |
| 1D3-2CD802000/F       | 8~32     |                              |                              |
| DS-2CD7A26G0/P-IZ(H)S | 7~33     |                              |                              |
|                       | 11~40    |                              |                              |
|                       | 8~96     | 12                           | 142                          |

# 2.4 License plate tilt angle

The license plate should be as horizontal as possible and the recommended tilt angle is within +/-5 degrees.

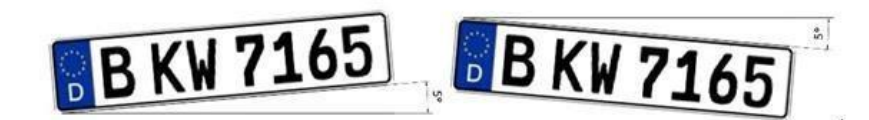

Also, the vehicles in the detection area should go as straight as possible instead of turning left or right.

# **Chapter 3 Configurations**

You can set the ANRP function via camera or NVR from web configuration

interface, local configuration interface or iVMS client.

The steps are similar.

# **3.1 Set ANRP Function via Camera Web Configuration Interface**

#### Steps:

1. Go to System>Maintenance>System Service to enable the IR light;

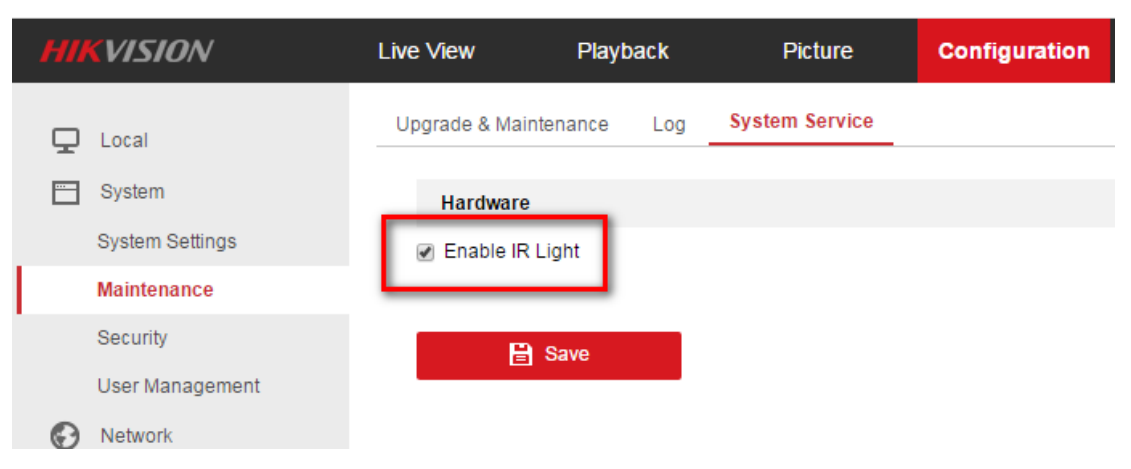

2. Go to Image Display Settings to change Exposure Time to 1/250 -1/500;

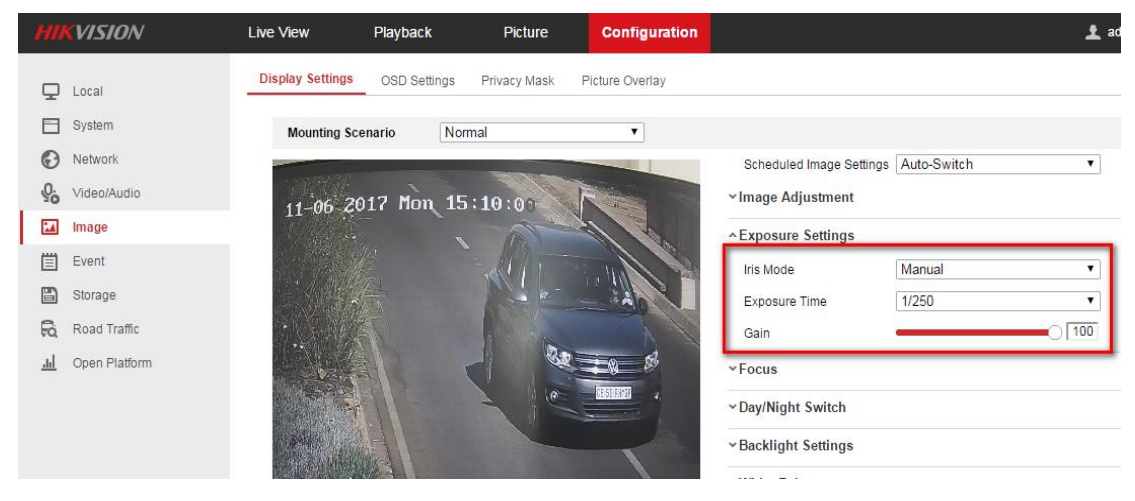

3. Set the Day/Night Switch to Auto;

Overseas Technical Support Team

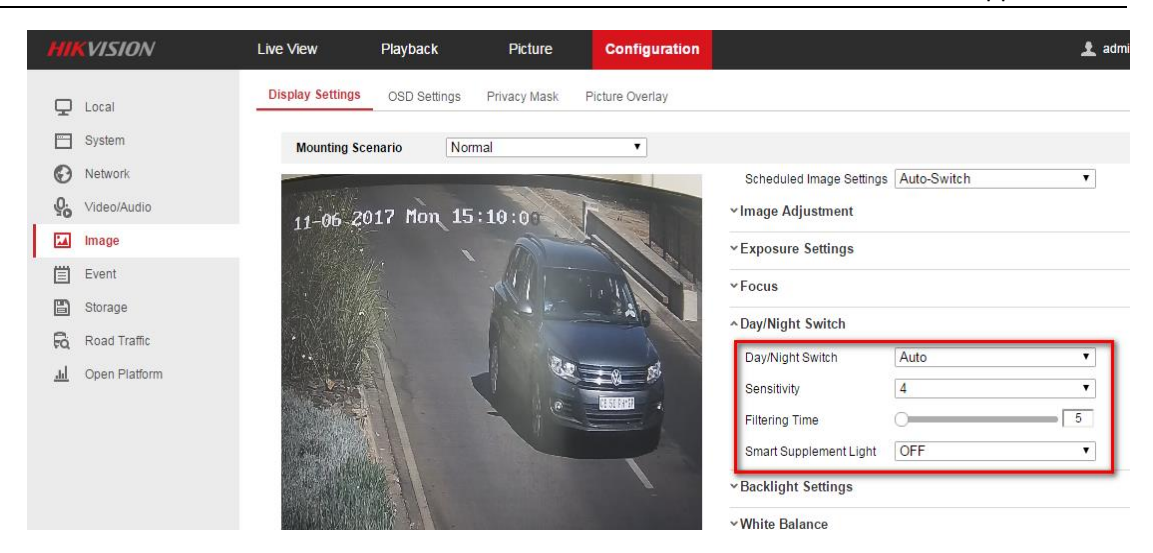

#### 4. Go to **Picture** to choose the text overlay on the picture;

| HIKVISION     | Live View F                 | Playback                         | Picture       | Configuration        |                  |         |                |
|---------------|-----------------------------|----------------------------------|---------------|----------------------|------------------|---------|----------------|
| 🖵 Local       | Detection Configuratio      | on Picture (                     | Camera Black  | ist & Whitelist Real | -time LPR Result |         |                |
| 📺 System      | Picture Quality             |                                  | C             | 100                  |                  |         |                |
| Network       | Picture Size                | 1024                             |               | kb                   |                  |         |                |
| Video/Audio   | <ul> <li>Overlay</li> </ul> |                                  |               |                      |                  |         |                |
| Image         | Font Color                  |                                  |               |                      |                  |         |                |
| Event         | Background Col              | or                               |               |                      |                  |         |                |
| 🖺 Storage     | Text Overlay                |                                  |               |                      |                  |         |                |
| Road Traffic  | Device No.                  | <ul> <li>Capture Time</li> </ul> | e 🔲 Direction | Plate No.            | Camera Info.     | Camera  | No. 🔲 Validity |
| Open Platform |                             | Тур                              | e             |                      |                  | Sorting | 9              |
|               |                             | Camera                           | No.           |                      |                  | + 4     | •              |
|               |                             | Device                           | No.           |                      |                  | + +     | •              |
|               |                             | Capture                          | Time          |                      |                  | + 4     | ,              |
|               |                             | Plate                            | No.           |                      |                  | + 4     | •              |
|               | FTP Picture Nam             | ne                               |               |                      |                  |         |                |
|               | <ul> <li>Default</li> </ul> | <ul> <li>Custom</li> </ul>       |               |                      |                  |         |                |
|               | Example: IP_Ch              | annel NoTime_Ty                  | pe.jpg        |                      |                  |         |                |

5. Go to Road Traffic to select lane numbers (1~4) and traffic mode;

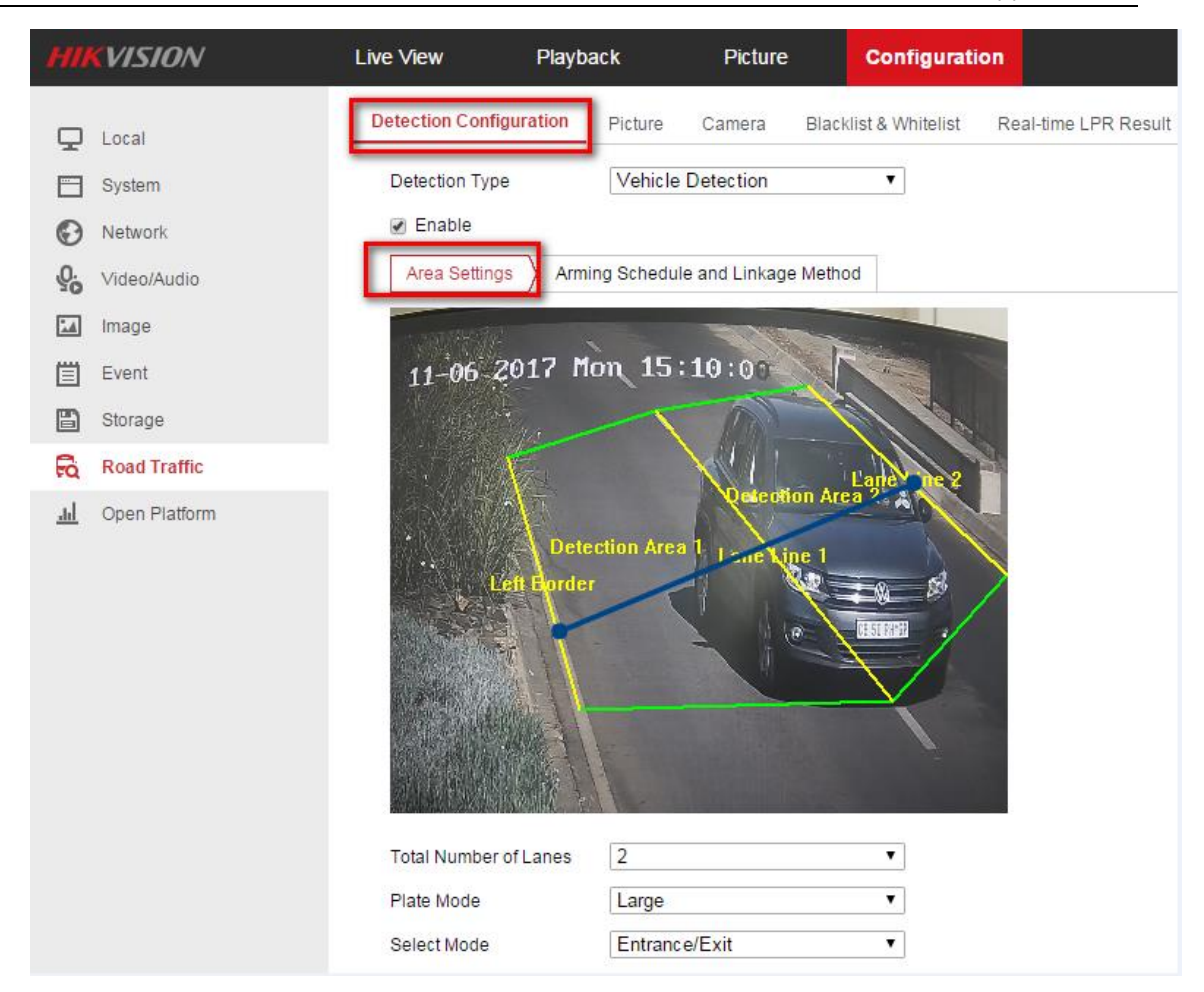

#### Note:

- Blue Detection Line: Mainly used for Entrance/Exit with a purpose of improving the capture efficiency. The line is generated automatically, please keep it in the detection area and close to the vehicle license plate.
- **Small:** It means the height of a license plate should be 20 to 30 pixels in the image captured by a 2 megapixel resolution camera.
- Large: It means the height of a license plate should be 30 to 40 pixels in the image captured by a 2 megapixel resolution camera.
- **City Street:** It means the license plate information of the detected vehicle will be uploaded when the vehicle passes the detection area and triggers the detection.
- Alarm Input: It means the input alarm will trigger a license plate capture

and recognition action.

6. Go to **Arming Schedule** and **Linkage Method** to continue; here you can set the arming schedule and linkage action independently for white list, black list and other list;

| 🖵 Local      | ✓ Enable<br>Area Settin | tings Arming Schedule and Linkage Method |
|--------------|-------------------------|------------------------------------------|
| Network      | White List              | t Black List Other List                  |
| Video/Audio  | Arming S                | Schedule                                 |
| Image        | × Dele                  | iete 🔟 Delete All                        |
| Event        | 0                       | 0 2 4 6 8 10 12 14 16 18 20 22 24        |
| Storage      | Mon                     |                                          |
| Road Traffic | Tue                     |                                          |
|              | Wed                     | 0 2 4 6 8 10 12 14 16 18 20 22 24        |
|              | 0<br>Thu                | 0 2 4 6 8 10 12 14 16 18 20 22 24        |
|              | 0<br>Fri                | 0 2 4 6 8 10 12 14 16 18 20 22 24        |
|              | 0<br>Sat                | 0 2 4 6 8 10 12 14 16 18 20 22 24        |
|              | Sun                     | 0 2 4 6 8 10 12 14 16 18 20 22 24        |

7. Select a direction here. The **Forward** means vehicle moves toward the camera; **Reverse** means vehicle moves away from the camera. Only the vehicles moving as the selected direction can trigger selected linkage methods;

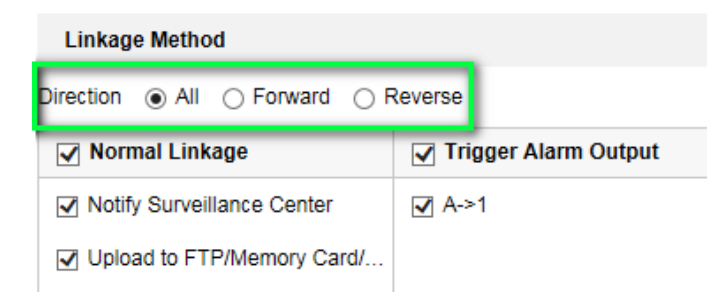

8. Remember to enable Notify Surveillance Center and Upload to FTP/xxxx;

| Linkage Method                                                      |        |  |  |  |  |
|---------------------------------------------------------------------|--------|--|--|--|--|
| Direction <ul> <li>All</li> <li>Forward</li> <li>Reverse</li> </ul> |        |  |  |  |  |
| ✓ Normal Linkage ✓ Trigger Alarm Output                             |        |  |  |  |  |
| Notify Surveillance Center                                          | ☑ A->1 |  |  |  |  |
| ☑ Upload to FTP/Memory Card/                                        |        |  |  |  |  |

9. The last part is to import the Blacklist & Whitelist. If you don't have such a

list in advance, export the template first to make one;

| HII        | VISION        | Live View Playback |                                         | Picture               | Configuration           |                      |
|------------|---------------|--------------------|-----------------------------------------|-----------------------|-------------------------|----------------------|
| Ţ          | Local         | Detection Co       | onfiguration Picture                    | Camera Black          | klist & Whitelist       | Real-time LPR Result |
|            | System        | Import             | Blacklist & Whitelist                   |                       |                         |                      |
| Ð          | Network       | Blacklist 8        | Whitelist File                          |                       |                         | Browse Import        |
| .Q.        | Video/Audio   | Status             |                                         |                       |                         |                      |
| 1          | Image         | Note: You          | ı can set at most 2048 <mark>l</mark> i | cense plates in white | list and blacklist in t | otal.                |
| 圁          | Event         | Export             | Blacklist & Whitelist                   |                       |                         |                      |
|            | Storage       | Expor              | t                                       |                       |                         |                      |
| Fà         | Road Traffic  | Blackl             | ist & Whitelist Content                 |                       |                         |                      |
| <u>.ul</u> | Open Platform | No.                | Plate No.                               |                       | Туре                    | Creation Time        |
|            |               |                    |                                         |                       |                         |                      |
|            |               |                    |                                         |                       |                         |                      |

The template looks like this:

(when inputting the plate number, input several consecutive numbers/letters with no blank included.)

| D8 |     |   | - | :     | ×   | $\checkmark$ | <i>f</i> x                        |
|----|-----|---|---|-------|-----|--------------|-----------------------------------|
|    |     | А |   |       | в   |              | С                                 |
| 1  | No. |   |   | Plate | Num |              | Group(O black list, 1 white list) |
| 2  |     |   |   |       |     |              |                                   |
| 3  |     |   |   |       |     |              |                                   |
| 4  |     |   |   |       |     |              |                                   |
| 5  |     |   |   |       |     |              |                                   |

# 3.2 Set ANRP Function via NVR Web Configuration Interface

Please refer to Chapter 3.1;

# 3.3 Set ANRP Function via iVMS-4200

#### Steps:

1. Add the ANRP camera to 4200 client in **Device Management** interface;

| Event N                     | lanagement 🖉 🚔 Device M   | anagement 🛛 🕞 Main View         | 🚡 Remote Playback 📑                | License Plate Retrieval | A R        |
|-----------------------------|---------------------------|---------------------------------|------------------------------------|-------------------------|------------|
| <br>Device 🖬 Group          |                           |                                 |                                    |                         |            |
| Device Type                 | Device for Management (1) |                                 |                                    |                         |            |
| - Hikvision Device          | 🕂 Add 🗹 Modify 🗙 Delete   | Remote Configuration 🏙 QI       | R Code 🔮 Activate 🏦 Upgrade (0)    |                         | Filter     |
| Hik-Connect Device          | Device Type   Nickname    | Connection   Network Parameters | Device Serial No.                  | Security                | Net Status |
| Third-party Encoding Device | Encoding D ANPR           | TCP/IP 10.16.113.40:8000        | DS-2CD4A26FWD-IZS/PWG20170122CCWR7 | 711913546 Weak          | 0          |

2. Go to Remote Configuration-> System Maintenance to upgrade the device

to the latest version;

| File System View Tool Help            |                                                                                    | 📥 iVMS-4200                    | )                                                                                                    | admi                    |
|---------------------------------------|------------------------------------------------------------------------------------|--------------------------------|----------------------------------------------------------------------------------------------------|-------------------------|
| Control Panel 🍟 Event N               | Management 🛃 Device Manageme                                                       | nt 🔂 Main View                 | E Remote Playback                                                                                          | License Plate Retrieval |
| 📼 Device 🖬 Group                      |                                                                                    |                                |                                                                                                    |                         |
| Device Type                           | Device for Management (1)                                                          |                                |                                                                                                    |                         |
| 📾 Hikvision Device                    | 🕂 Add 🖸 Modify 🗙 Delete 🏟 Ren                                                      | note Configuration 🏼 🇱 QR Code | Activate 1 Upgrade (0)                                                                                     |                         |
| Hik-Connect Device Hik-Connect Device |                                                                                    | Remo                           | te Configuration                                                                                           |                         |
| 📲 Upgrade Server                      | 🖃 🚳 System                                                                         | System Maintenance             |                                                                                                    |                         |
| Stream Media Server                   | Device Information                                                                 | System Management              |                                                                                                    |                         |
| T Add New Device Type                 | Ceneral<br>Time<br>System Maintenance<br>RS232<br>Cog<br>Sog<br>Log<br>Sog<br>Vser | r<br>Remote Upgrade            | Reboot<br>Restore Default Settings<br>Restore All<br>mport Configuration File<br>Export Configuration File |                         |
|                                       | <ul><li>Service</li><li>Security</li></ul>                                         | Select Type: L                 | Ipgrade File 🗸 🗸                                                                                           |                         |
|                                       | <ul> <li>★ Construction</li> <li>★ Construction</li> <li>★ Construction</li> </ul> | Select File:                   |                                                                                                    | Upgrade                 |
|                                       | 🐮 🚳 Event                                                                          | Progress:                      |                                                                                                    |                         |

3. Enable IR Light in System -> Service;

|                      | Remote Configuration               |
|----------------------|------------------------------------|
| 🖃 🚳 System           | Configuring the Service Parameters |
| Device Information   | Hardware Service                   |
| 🎡 General            | Enable IR Light                    |
| 🎡 Time               |                                    |
| 🎡 System Maintenance |                                    |
| ₩ RS232              |                                    |
| 🎡 Log                |                                    |
| 🎡 User               |                                    |
| 🏶 Service            |                                    |
| Security             |                                    |

4. Go to CCD to set **Exposure Time** to 1/250 -1/500 & Iris Mode to Manual;

Overseas Technical Support Team

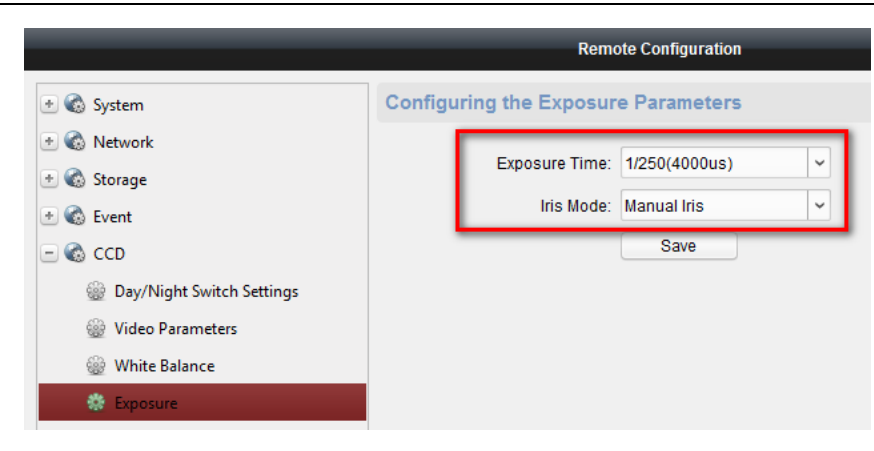

#### 5. Set the Day/Night Switch to Auto;

|                           | Remote Configuration                        |
|---------------------------|---------------------------------------------|
| 🕑 🚳 System                | Configuring the Day/Night Switch Parameters |
| 🐮 🚳 Network               |                                             |
| 🕐 🚷 Storage               | Day/Night Mode: Auto                        |
| 🕐 🚷 Event                 | Night -> Day:                               |
| - 🚱 CCD                   |                                             |
| Day/Night Switch Settings | Save                                        |
| Wideo Parameters          |                                             |
| 🎡 White Balance           |                                             |
| Exposure                  |                                             |
| 🎡 WDR                     |                                             |
| 🌸 Day Night Switch        |                                             |

# 6. Go to **Picture** to choose the text overlay on the capture;

|                                 | Remote Configuration                                                                                                    |      |
|---------------------------------|----------------------------------------------------------------------------------------------------|------|
| 🖅 🚳 System                      | Configuring the Picture Parameters                                                                                                   |      |
| 🖭 🚳 Network                     | Camera: Camera1 🗸                                                                                                    |      |
| 🖭 🍪 Storage<br>🖭 🍪 Event        | Picture                                                                                                    |      |
| * 🚳 CCD                         | Picture Quality [1-100]:     Picture Size [64-2048K]:                                                                                |      |
| - 🚳 Road Traffic                | ✓ Enable Text Overlay                                                                                                    |      |
| Detection Configuration Picture | Font Color:                                                                                                    |      |
| 🎡 Camera                        | Picture OSD Overlay         Image: Camera ID         Camera ID         Camera Information         Vehicle Direction         Validity | e No |
|                                 | Туре                                                                                                    |      |
|                                 | Camera ID 🕇 🖡                                                                                                    |      |
|                                 | Device ID 🕇 🖡                                                                                                    |      |
|                                 | Capture Time                                                                                                    |      |
|                                 | Plate No 🔶                                                                                                    |      |
|                                 |                                                                                                    |      |
|                                 | Picture Name: Default v                                                                                                    |      |

Go to Road Traffic to set detailed configurations which are similar to those configured in device web configuration interface (please refer to chapter 3.1);

|                         |                     | Remote Configuratio  | n                 |                          |             | ×  |
|-------------------------|---------------------|----------------------|-------------------|--------------------------|-------------|----|
| 🕐 🚳 System              | Configuring th      | e Detection Settings |                   |                          |             |    |
| 🕐 🚱 Network             | Camera:             | Camera1              | ~                 |                          |             |    |
| 🖭 🚳 Storage             | Charles State       |                      |                   | Enable Vehicle Detection | ction       |    |
| 🖭 🚳 Event               | 11-06-2017          | Mon 15:11:46         | and a second      | Total Number of Lanes:   | 2           | ~  |
| 🕑 🚳 CCD                 |                     |                      | 200               | Type:                    | Other       | ~  |
| 🛨 🚳 Image               |                     |                      | ne bheir          | License Plate Size:      | Large       | ~  |
| 🖃 🚳 Road Traffic        |                     | 1.1                  |                   | Triggered Direction:     | All         | ~  |
| Detection Configuration | Contract Con        | Lane Line1           |                   | Select Mode:             | City Street | ~  |
| W Picture               | (Rental)            | 1                    |                   | Trigger Alarm Output     | 1           |    |
| 🎡 Camera                |                     |                      |                   | All                      |             |    |
|                         |                     |                      | 1                 | ✓ A->1                   |             |    |
|                         |                     |                      | The second second |                          |             |    |
|                         |                     |                      |                   |                          |             |    |
|                         | Arming Schedule:    | Edit                 |                   |                          |             |    |
|                         | Linkage Method      | ance Center          |                   |                          |             |    |
|                         | Unload Picture      | a to FTP             |                   |                          |             |    |
|                         | Blacklist/Whitelist |                      |                   |                          |             |    |
|                         | Export:             |                      | Export            |                          |             |    |
|                         | Import:             |                      | Import            |                          |             |    |
|                         |                     |                      |                   |                          |             |    |
|                         |                     |                      |                   |                          | Sav         | le |

# 3.4 Set ANRP Function via NVR Local Configuration Interface with GUI 3.0

#### **Preparations:**

Please refer to chapter 3.1 & chapter 3.3;

#### Steps:

1. Go to Menu->Camera Management->VCA-> select the camera

channel->Vehicle Detection to enable ANPR function. Remember to check Save VCA Picture.

2. For detailed steps, please refer to chapter 3.1 & chapter 3.3;

#### Overseas Technical Support Team

|                   |                |                | Camera      | Management    |             |              |           |           |           |
|-------------------|----------------|----------------|-------------|---------------|-------------|--------------|-----------|-----------|-----------|
| 🛥 Camera          | VCA            |                |             |               |             |              |           |           |           |
| rt osp            | Camera         |                | [D1] Camera | 01            |             |              |           | Save VC.  | A Picture |
| <b>B</b> 03D      | Face Detec     | Vehicle Det    | Line Crossi | Intrusion De. | Region Entr | Region Exiti | Loitering | D People  | Gath      |
| 😵 Image           | Fast Movin     | Parking Det    | Unattended  | Object Rem.   | Audio Exce  | Defocus De   | Sudden S  | Sc PIR /  | Alarm     |
|                   | Enable         |                |             |               |             | k            |           | ]         |           |
| U PTZ             | Settings       |                | Blacklist   | \$            | Whitelist   | Others       | 5         |           |           |
| 🛬 Motion          | Rule           |                | 1           |               |             |              |           | Rule Set  | tings     |
| Privacy Mask      |                |                |             |               | Draw Line   | Blacklist &  | Whitelist | Import/E> | xport     |
|                   |                |                |             |               | Draw Qua    | No. Pla      | te No.    | Туре      |           |
| 👋 Video Tampering |                |                | *0*         | #2#           | Clear All   |              |           |           |           |
| Video Loss        | and the second | <b>#0#</b> *1* | #1#         |               |             |              |           |           |           |
| © VCA             | ,              |                |             |               |             |              |           |           |           |
|                   |                |                |             |               |             |              |           |           |           |
| ♠ Live View       |                |                |             |               |             |              | Apply     | Back      | (         |

# 3.5 Set ANRP Function via NVR Local Configuration Interface with GUI 4.0

### **Preparations:**

Please refer to chapter 3.1 & chapter 3.3;

#### Steps:

- Go to System->Event->Smart Event-> select the camera channel->Vehicle to enable ANPR function. Remember to check Save VCA Picture;
- 2. For detailed steps, please refer to chapter 3.1 & chapter 3.3.

Overseas Technical Support Team

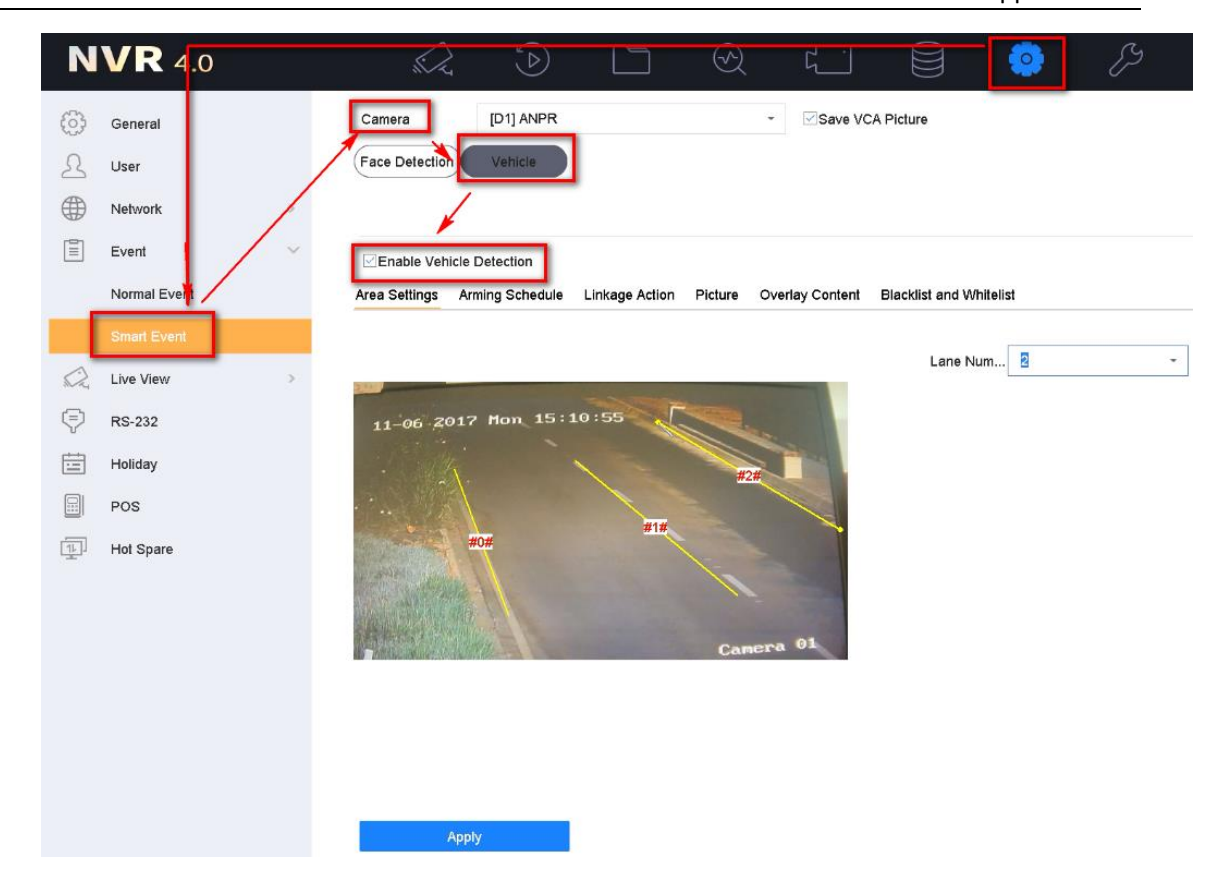

# 3.6 Method to check ANPR picture pixels

#### Steps:

- Save a picture with vehicle license plate information to PC, then open it with paint tool;
- 2. Click Select, draw a rectangle to cover the vehicle license plate;
- 3. Check the pixel at the bottom of the picture.

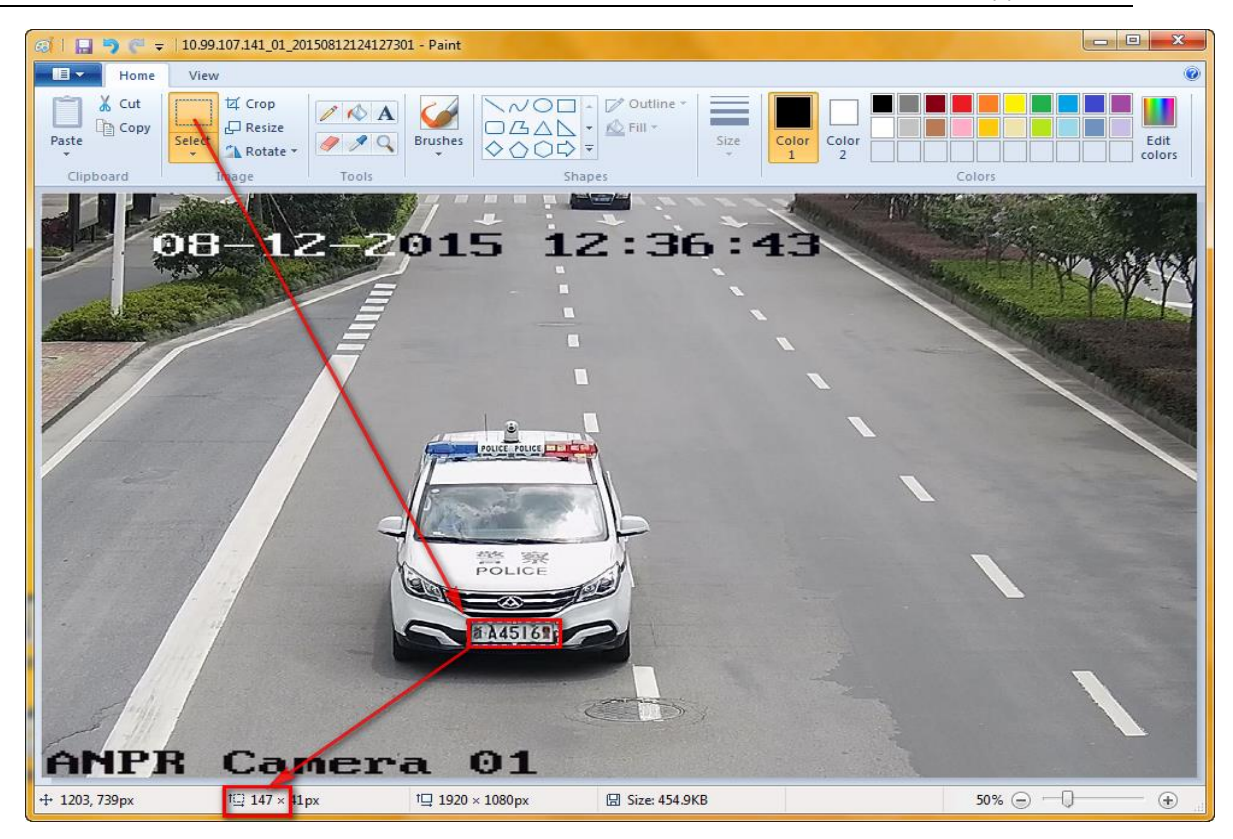

# **Chapter 4 Performance**

# 4.1 Search ANRP pictures & videos via Camera Web Configuration Interface

### Steps:

1. You can search or download the pictures in Picture interface by selecting

the File Type as Vehicle Detection.

#### Note:

Make sure the SD card in camera is working.

| HIKVISION           |    | Live Vi | ew Playback Pictur        | Configuration       |           | 👤 admin 🛭 🚯 Help 🛛 🕞 Logout   |
|---------------------|----|---------|---------------------------|---------------------|-----------|-------------------------------|
| Download by File    |    |         |                           |                     |           |                               |
| Search Conditions   | Fi | le List |                           |                     |           | 🛓 Download 🛓 Stop Downloading |
| File Type           |    | No.     | File Name                 | Time                | File Size | Progress                      |
| Vehicle Detection   |    | 1       | 20180409095913_TFTPUP4T   | 2018-04-09 09:59:13 | 364 KB    | 4                             |
| Plate No.           |    | 2       | 20180409095922_C6HFGX8    | 2018-04-09 09:59:22 | 404 KB    |                               |
| Flate No.           |    | 3       | 20180409095925_VYS420S69  | 2018-04-09 09:59:25 | 504 KB    |                               |
| Start Time          |    | 4       | 20180409095926_TFTPUPI8   | 2018-04-09 09:59:26 | 491 KB    |                               |
| 2018-04-09 00:00:00 |    | 5       | 20180409095927_1617       | 2018-04-09 09:59:27 | 504 KB    |                               |
| End Time            |    | 6       | 20180409095927_VMS4200    | 2018-04-09 09:59:27 | 509 KB    |                               |
| 2018-04-09 23:59:59 |    | 7       | 20180409095931_1617       | 2018-04-09 09:59:31 | 483 KB    |                               |
|                     |    | 8       | 20180409095950_H1617      | 2018-04-09 09:59:50 | 463 KB    |                               |
| Q Search            |    | 9       | 20180409101422_1617       | 2018-04-09 10:14:22 | 482 KB    |                               |
|                     |    | 10      | 20180409101441_HG4400     | 2018-04-09 10:14:41 | 468 KB    |                               |
| Export              |    | 11      | 20180409101441_VMS4200VNS | 2018-04-09 10:14:41 | 469 KB    |                               |

 You can also check the real-time captured license plate in Real-time LPR Result interface;

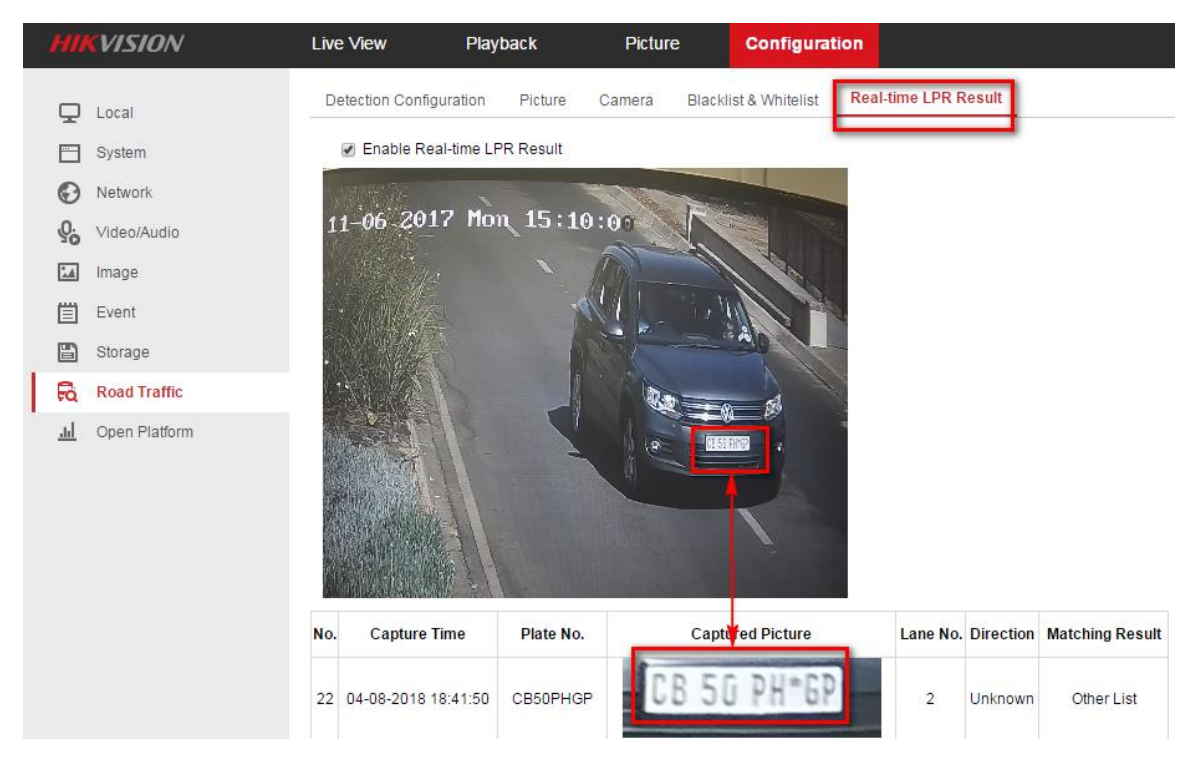

# 4.2 Search ANRP pictures & videos via iVMS-4200

#### Steps:

1. You can search or download the captured pictures in Road Traffic interface.

Vehicle Information could also be exported here;

#### Note:

Make sure the SD card in camera is working, or you have set up storage

server for iVMS-4200;

| File System View Tool Help |               |                     | æ                  | iVMS-4200            |         |              | admin 🏵 🕮 🛗 19:3           | 7:11 🗎 🗕 🗗 🗙   |
|----------------------------|---------------|---------------------|--------------------|----------------------|---------|--------------|----------------------------|----------------|
| Even                       | nt Management | 🚔 Device Manag      | ement 🛃 M          | ain View 🚡 Remote Pl | layback | Road Traffic | 🛃 License Plate Retr       | rieval -       |
| Camera                     | Road Traffic  |                     |                    |                      |         | 3            | Export Vehicle Information | Export Picture |
| Search 9                   | lndex         | Time                | License Plate Numb | er   Picture         |         |              |                            | 1              |
| 🖃 🖨 ANPR                   | 37            | 2018-04-08 17:13:44 | D10UC              | 21                   |         |              |                            |                |
| Camera1_ANPR               | 38            | 2018-04-08 17:13:47 | OPEN               | 22                   |         |              |                            |                |
|                            | 39            | 2018-04-08 17:13:50 | RESET              | 22                   |         |              |                            |                |
|                            | 40            | 2018-04-08 17:13:51 | LANP6E             | 21                   |         |              |                            |                |
|                            | 41            | 2018-04-08 17:13:51 | DC12V              | 22                   |         |              |                            |                |
|                            | C 42          | 2018-04-08 17:13:55 | CB50PHGP           | 21                   |         |              |                            | 0              |

2. If the camera is also added into NVR, you can search or download the

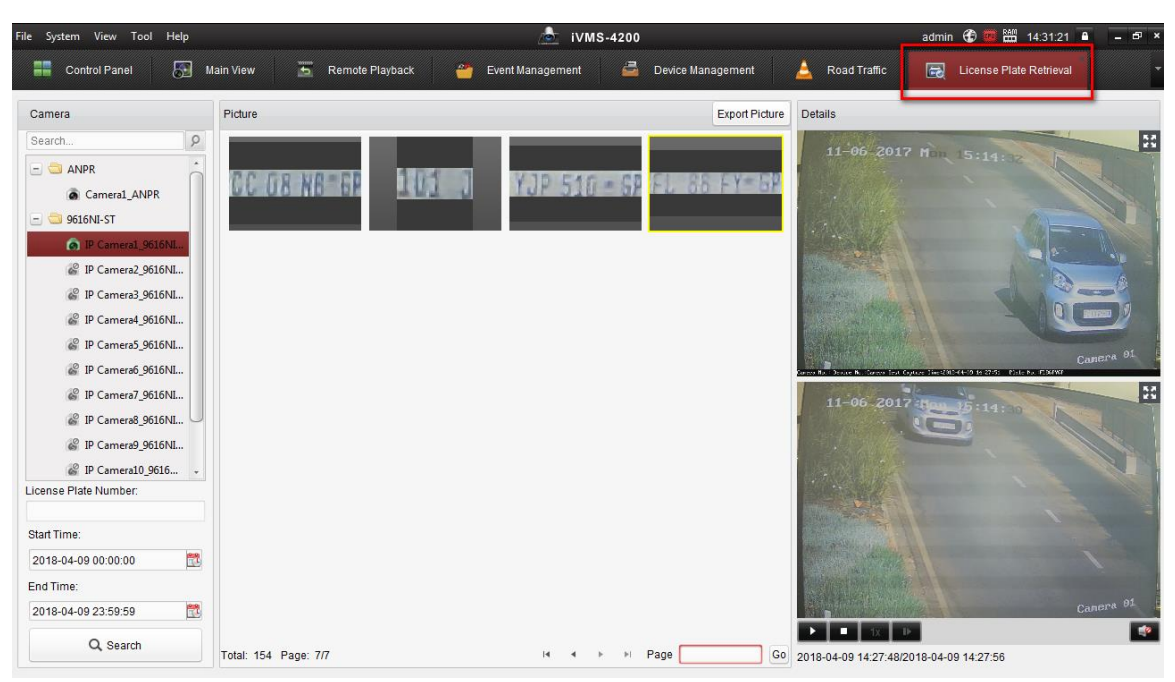

captured pictures in License Plate Retrieval interface;

3. You need to set an EVENT recording schedule in NVR in advance.

ivms-4200 ile System View Tool Help admin 🛞 📼 🛗 14:: Control Panel Main View 🚔 Device Management Storage Schedule 🚡 Remote Playback 🎒 Event Management Road Traff -Camera Storage Schedule Copy to.. 2 Search Storage of Encoding Se. 🖃 😂 ANPR Recording Schedule: Event Template Edit Advanced Settings Cameral ANPR Templates Management ø 🖉 Event Recording 🖉 Command 🛪 📋 🗊 IP Camera2\_9616NI-ST **Continuous** All-day Template IP Camera3\_9616NI-ST O Weekday Template IP Camera4\_9616NI-ST 10 12 14 16 18 20 22 6 8 Mon IP Camera5\_9616NI-ST Event Template IP Camera6\_9616NI-ST 8 10 12 14 16 18 6 20 22 Template 01 Tue IP Camera7\_9616NI-ST Template 02 6 8 10 12 14 16 18 20 22 IP Camera8\_9616NI-ST Wed 🍘 IP Camera9\_9616NI-ST Template 03 6 8 10 12 14 16 18 20 22 4 IP Camera10\_9616NI-ST Thu Template 04 IP Camera11\_9616NI-ST 6 8 10 12 14 16 18 20 22 Template 05 Fri Template 06 6 8 10 12 14 16 18 20 22 Sat Template 07 8 10 12 14 16 18 20 22 Sur Template 08 OK Cancel 🕼 👃 🚰 🍁 Motion Detection Al

Otherwise there will be only pictures;

# 4.3 Search ANRP pictures & videos via NVR Local Configuration Interface with GUI 3.0

# Steps:

1. Go to Menu->VCA Search->Plate Search to search & export the captured

license plate pictures & videos;

|                    |              |             | VCA S    | Search |      |           |          |      |             |   |
|--------------------|--------------|-------------|----------|--------|------|-----------|----------|------|-------------|---|
| A Behavior Search  | Plate Search |             |          |        |      |           |          |      |             |   |
| Search             | ■IP Camera   | <b>☑</b> D1 | ■D2      | D3     | ■ D4 | ■D5       | D6       | ■D7  | <b>■</b> D8 |   |
| 🔿 Plate Search 🔹 > |              | <b>D</b> 9  | D10      | ■D11   | D12  | ■D13      | ■D14     | ■D15 | ■D16        |   |
|                    | Start Time   |             | 09-04-20 | 18     |      | <b>**</b> | 00:00:00 |      |             | ٩ |
|                    | End Time     | 09-04-20    | 18       |        | *    | 23:59:59  | 23:59:59 |      |             |   |
| ഹ്പ് Heat Map      | Country      |             | All      |        |      |           |          |      |             |   |
|                    | Plate No.    |             |          |        |      |           |          |      |             |   |
|                    |              |             |          |        |      |           |          |      |             |   |
|                    |              |             |          |        |      |           |          |      |             |   |
|                    |              |             |          | R.     |      |           |          |      |             |   |
|                    |              |             |          |        |      |           |          |      |             |   |
|                    |              |             |          |        |      |           |          |      |             |   |
|                    |              |             |          |        |      |           |          |      |             |   |
| ♠ Live View        |              |             |          |        |      |           | Se       | arch | Back        |   |

2. After clicking Search button, all the captured license plate pictures &

videos would be displayed;

|                 |                                                 | Plate Search           |                     |                                                      |                                                                                                    |
|-----------------|-------------------------------------------------|------------------------|---------------------|------------------------------------------------------|----------------------------------------------------------------------------------------------------|
| Chart List      |                                                 |                        |                     |                                                      |                                                                                                    |
| AII             | 2 D1 09-04-2018 14:29-15 D1 09-04-2018 14:29.18 | D1 09-04-2018 14/29:23 | 09-04-2018 14:31:24 | 18% 14:28:48<br>Plate No. FL866<br>Country: Unrecord | Biter<br>Cutore of<br>Cutore of<br>Cut |
| Total: 165 P: 9 | 9                                               | н                      | <u>4 ▶ ) </u> →     | Country: Unrecog                                     | nized                                                                                                    |
| Picture 🗹       | Record 🛛 🗹 Backup License Plat                  |                        | Export All          | Export                                               | Back                                                                                                    |

3. You need to set an **EVENT recording schedule** in NVR in advance. Otherwise there will be only pictures;

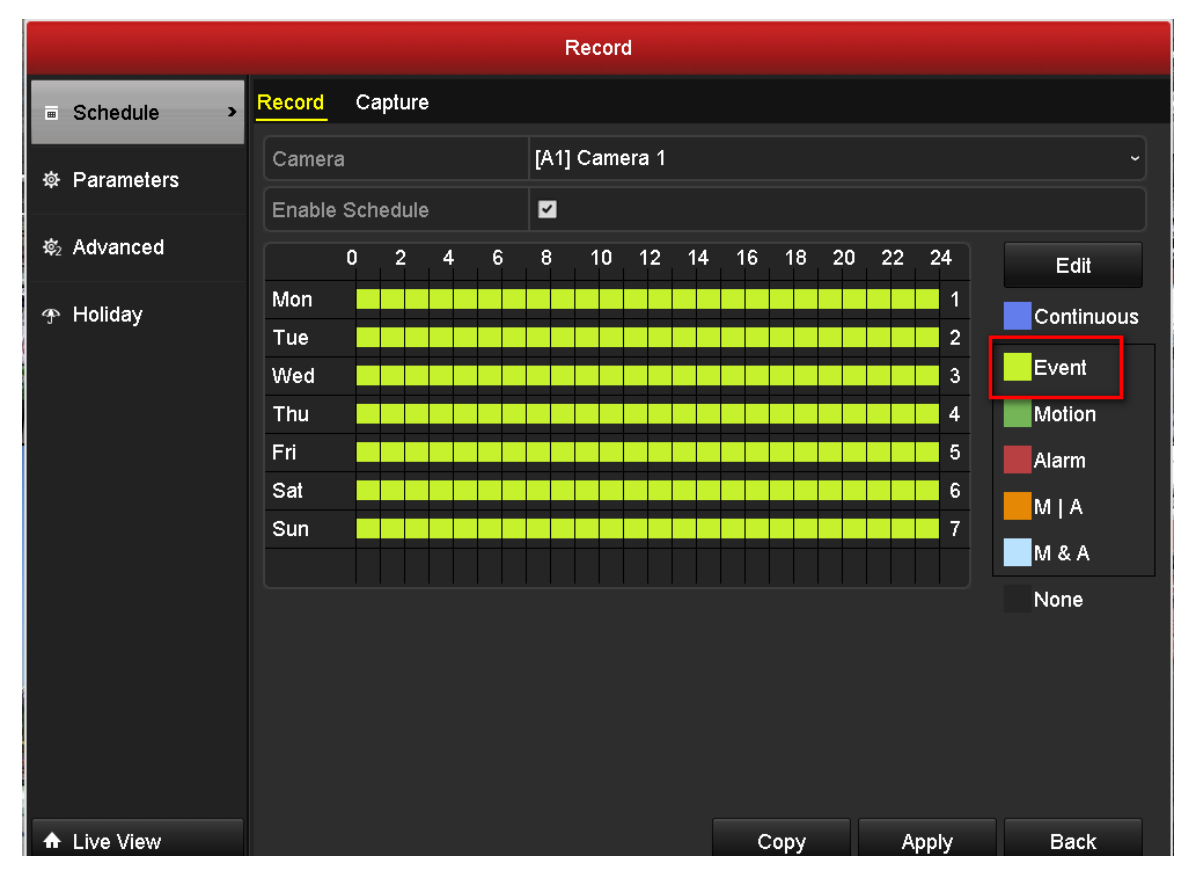

# 4.4 Search ANRP pictures & videos via NVR Local Configuration Interface with GUI 4.0

## Steps:

1. You can go to **Playback-> Custom Search->** select the Event Type as Vehicle

to search & export the captured license plate pictures & videos;

| <b>NVR</b> 4.0   |              | D       |        | $\odot$      | Γ.           |              | ŝ           | Ş      | 🖑 🛛   🕛 |
|------------------|--------------|---------|--------|--------------|--------------|--------------|-------------|--------|---------|
| Search Condition | Time         | Custom  | •      | 2018-04-09 0 | 0:00:00      | 2018-04-     | 09 23:59:59 |        |         |
|                  | Tag          | •       |        | File Status  | All          |              | •           |        |         |
|                  | Event Type   | Vehicle | •      |              |              |              |             |        |         |
|                  | Plate No.    |         |        |              |              |              |             |        |         |
|                  | Area/Country | None    | ~      |              |              |              |             |        |         |
|                  |              |         | $\sim$ |              |              |              |             |        |         |
|                  |              |         |        |              |              |              |             |        |         |
|                  |              |         |        |              | <            |              |             |        |         |
|                  |              |         |        |              | $\mathbf{i}$ |              |             |        |         |
|                  |              |         |        |              |              |              |             |        |         |
|                  |              |         |        |              |              | $\mathbf{i}$ |             |        |         |
|                  |              |         |        |              |              |              |             |        |         |
|                  |              |         |        |              |              |              |             |        |         |
|                  |              |         |        |              |              |              |             | *      |         |
|                  |              |         |        |              |              | Empty Cond   | itions      | Search | Save    |
| Exit             |              |         |        |              |              | *            |             |        | -       |

 After clicking Search button, all the captured license plate pictures & videos would be displayed. You can click any of these to watch the video;

Overseas Technical Support Team

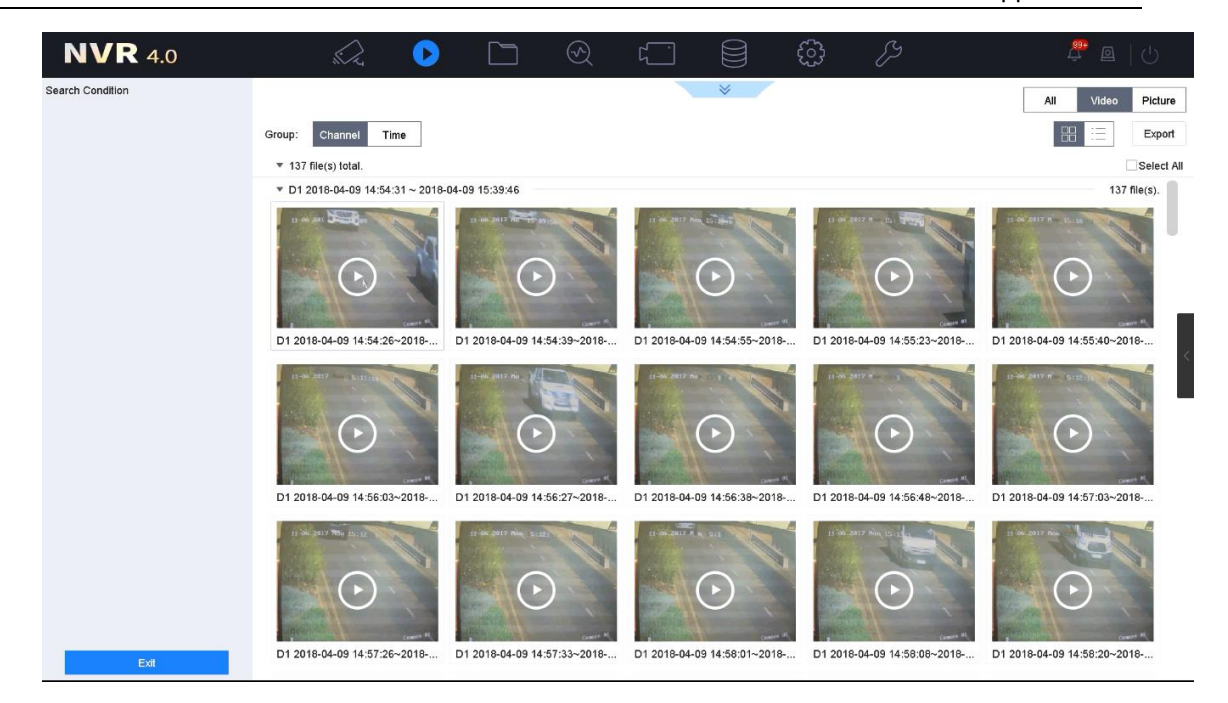

 You can also go to File Management->Vehicle Files ->click Search button, then all the captured license plate pictures & videos would be displayed. You can click any of these to watch the video;

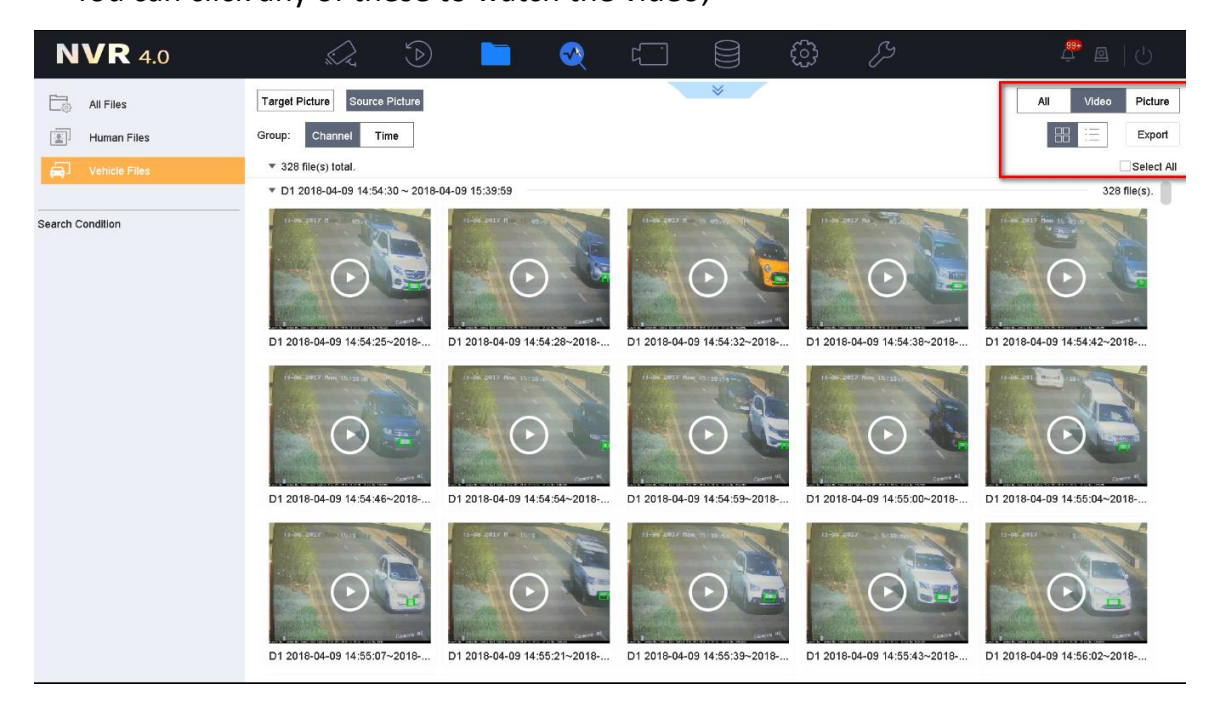

 Vehicle detailed information could also be exported later if you enable the Backup License Plate Statistics Info, which would be included in an .excel file;

Overseas Technical Support Team

|        | <b>NVR</b> 4.0  | si Z              |           |      | S 4               |       |                  | લ્ડ દ્              |                   | 4 <sup>999</sup> 🚇   🕛 |
|--------|-----------------|-------------------|-----------|------|-------------------|-------|------------------|---------------------|-------------------|------------------------|
| F      |                 | Time              | Custom    | •    | 2018-04-09 00:00: | 00 🛱  | 2018-04-09 23    | :59:59 🛗            |                   |                        |
|        |                 | -                 |           |      |                   |       |                  |                     |                   |                        |
| 2      | J Human Files   | Camera            | [D1] ANPR |      |                   |       |                  | •                   |                   |                        |
| Ŕ      | J Vehicle Files | Plate No.         |           |      |                   |       |                  |                     |                   |                        |
| Soar   | th Condition    | Area/Country      | All       | -    |                   |       |                  |                     |                   |                        |
| Searc  | Condition       |                   |           |      |                   |       |                  |                     |                   |                        |
|        |                 |                   |           |      |                   |       |                  |                     |                   |                        |
|        |                 |                   |           |      |                   |       |                  |                     |                   |                        |
|        |                 |                   |           |      |                   |       |                  |                     |                   |                        |
|        |                 |                   |           |      |                   |       |                  |                     |                   |                        |
|        |                 |                   |           |      |                   |       |                  |                     |                   |                        |
|        |                 |                   |           |      |                   |       |                  |                     |                   |                        |
|        |                 |                   |           |      |                   |       |                  |                     |                   |                        |
|        |                 |                   |           |      |                   |       |                  |                     |                   |                        |
|        |                 |                   |           |      |                   |       |                  |                     |                   |                        |
|        |                 |                   |           |      |                   |       |                  |                     |                   |                        |
|        |                 |                   |           |      |                   |       |                  |                     |                   |                        |
|        |                 |                   |           |      | k                 |       |                  |                     |                   |                        |
|        |                 |                   |           | - I  |                   |       |                  |                     |                   |                        |
|        |                 |                   |           | – L  | Backup License    |       | Empty Conditions | Se                  | arch              | Save                   |
|        |                 |                   |           |      |                   | _     |                  |                     |                   |                        |
|        |                 |                   |           |      |                   |       |                  |                     |                   |                        |
|        | vehicleinfo 20  | 180510134         | 800.xls   |      | 5/10              | /2018 | 1:48             | Microsoft           | Excel             | 66 KB                  |
|        | ( <u></u>       |                   |           |      | 0/20              | /2020 | 2110 111         |                     | 2.1.001 111       | 00110                  |
|        |                 |                   |           |      |                   |       |                  |                     |                   |                        |
|        | A               | Dista Nor         | B         | Char | C                 |       | Data()/aaa       | D<br>(Marshh (Davi) | <b>T</b> ime (11) | E                      |
| 1<br>2 | 1               | D7S1411           | iber      | -    | Name              |       | 2018/05/1        | (Month/Day)<br>0    | 12:30:03          | :Minute:Second)        |
| 3      | 2               | D7A1411           |           | -    |                   |       | 2018/05/1        | 0                   | 12:30:21          |                        |
| 4      | 3               | D71411            |           | -    |                   |       | 2018/05/1        | 0                   | 12:30:28          |                        |
| 5      | 4               | D7Q1411           |           | -    |                   |       | 2018/05/1        | 0                   | 12:30:33          |                        |
| 0<br>7 | 6               | D71411<br>D7R1411 |           | -    |                   |       | 2018/05/1        | 0                   | 12:30:42          |                        |
| 8      | 7               | D7Q1411           |           | -    |                   |       | 2018/05/1        | 0                   | 12:30:52          |                        |
| 9      | 8               | D741411           |           | -    |                   |       | 2018/05/1        | 0                   | 12:31:01          |                        |
|        | 0               | D7061411          |           |      |                   |       | 0010/05/1        | 0                   | 10.01.10          |                        |

# 5. Go to Live view->Target Detection-> Select Vehicle Detection to watch the

real-time captured license plate pictures & videos;

Overseas Technical Support Team

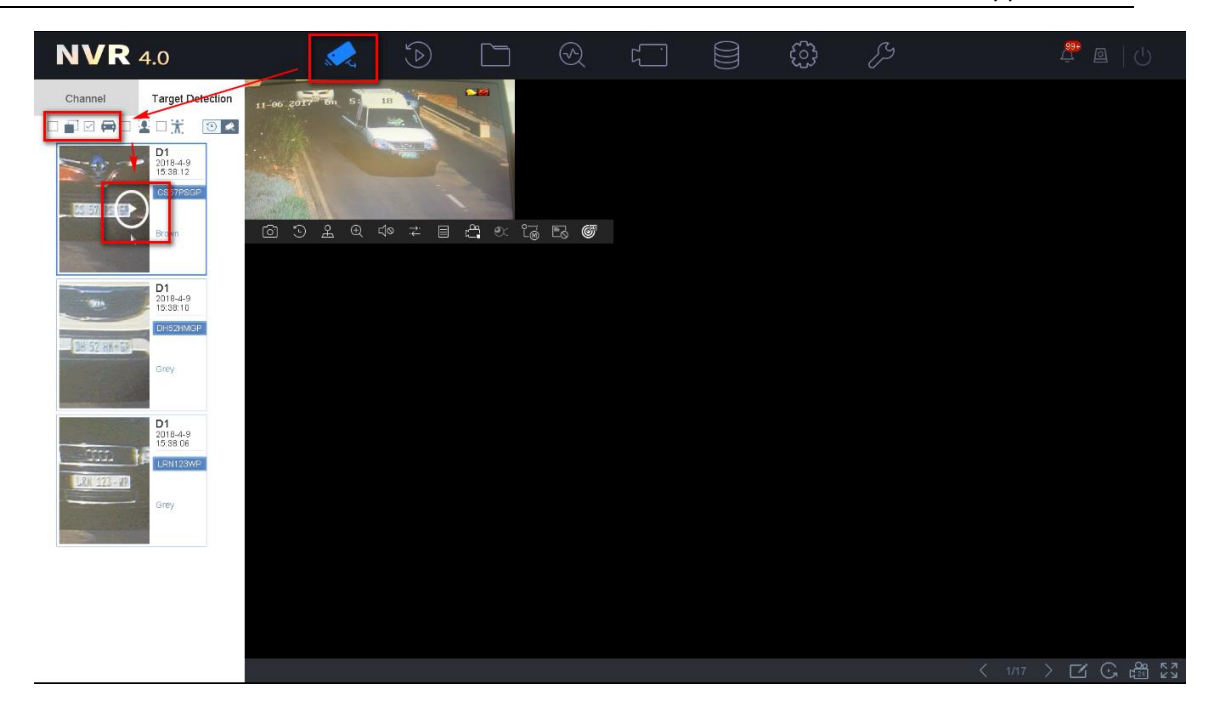

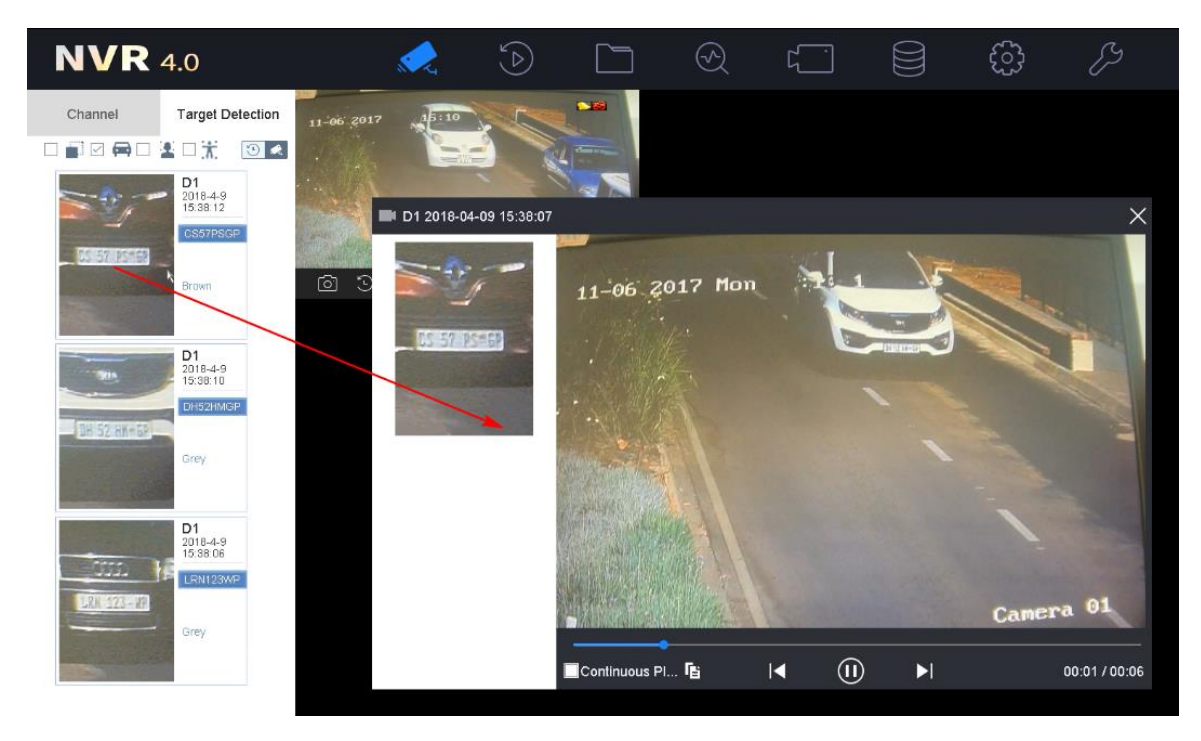

6. You need to set an EVENT recording schedule in NVR->Storage->Recording Schedule in advance. Otherwise there will be only pictures.

|                    |                               | Overseas Technical Support Team |
|--------------------|-------------------------------|---------------------------------|
| NVR 4.0            |                               | T 🛢 🔅 🔑                         |
| Recording Schedule | Camera No. [D1] ANPR          |                                 |
| Storage Device     | Enable Schedule 🗹             | Advanc                          |
| Storage Mode       | Continuous Event Motion Alarm | M   A M & A POS Event None Edit |
|                    | 0 2 4 6 8 10<br>Mon           | 12 14 16 18 20 22 24            |
|                    | Tue                           | 2                               |
|                    | Wed Thu                       | 4                               |
|                    | Fri Sat                       | 5<br>6                          |
|                    | Sun                           | 7                               |
|                    |                               |                                 |

# **Chapter 5 Appendix**

1. Spec of ANPR cameras (4x26 series):

/00 Oversea Products/01 IP/01 SPEC, A&E SPEC/SPEC/01 IPC/08 4 Series ANPR(4X26FWD)/

2. Spec of AI NVR:

/00 Oversea Products/01 IP/01 SPEC, A&E SPEC/SPEC/03 NVR/DeepinMind NVR/

First Choice for Security Professionals HIKVISION Technical Support